# **Capital Brothers Robo**

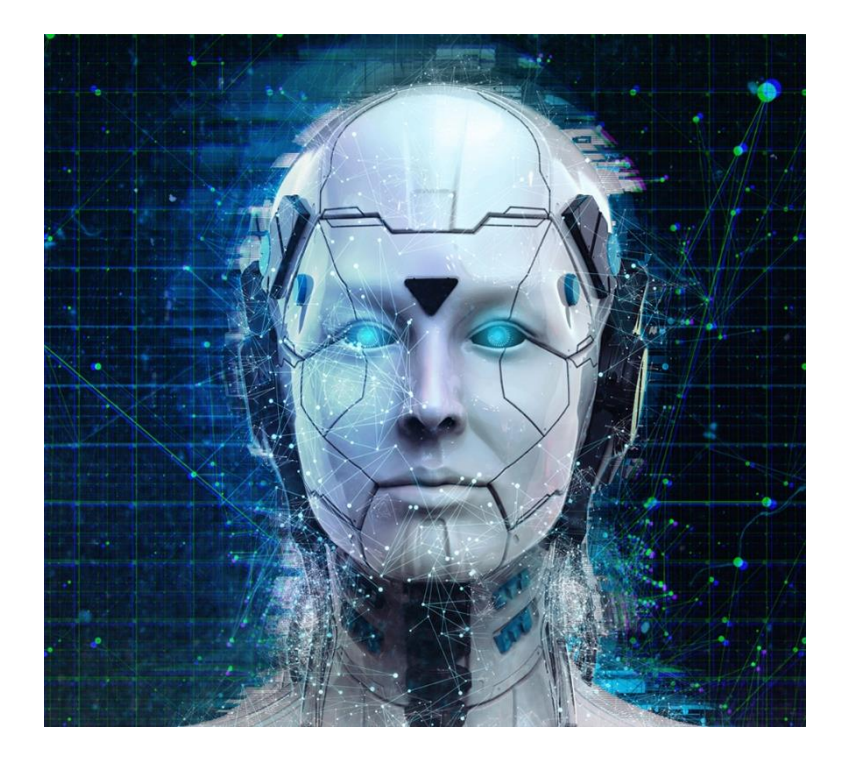

Schritt-für-Schritt

# Anleitung

## 1. Schritt - registrieren

Beim Broker unter <u>https://roboforex.com/</u> registrieren: dazu können Sie einfach unten auf den **blauen Button** klicken.

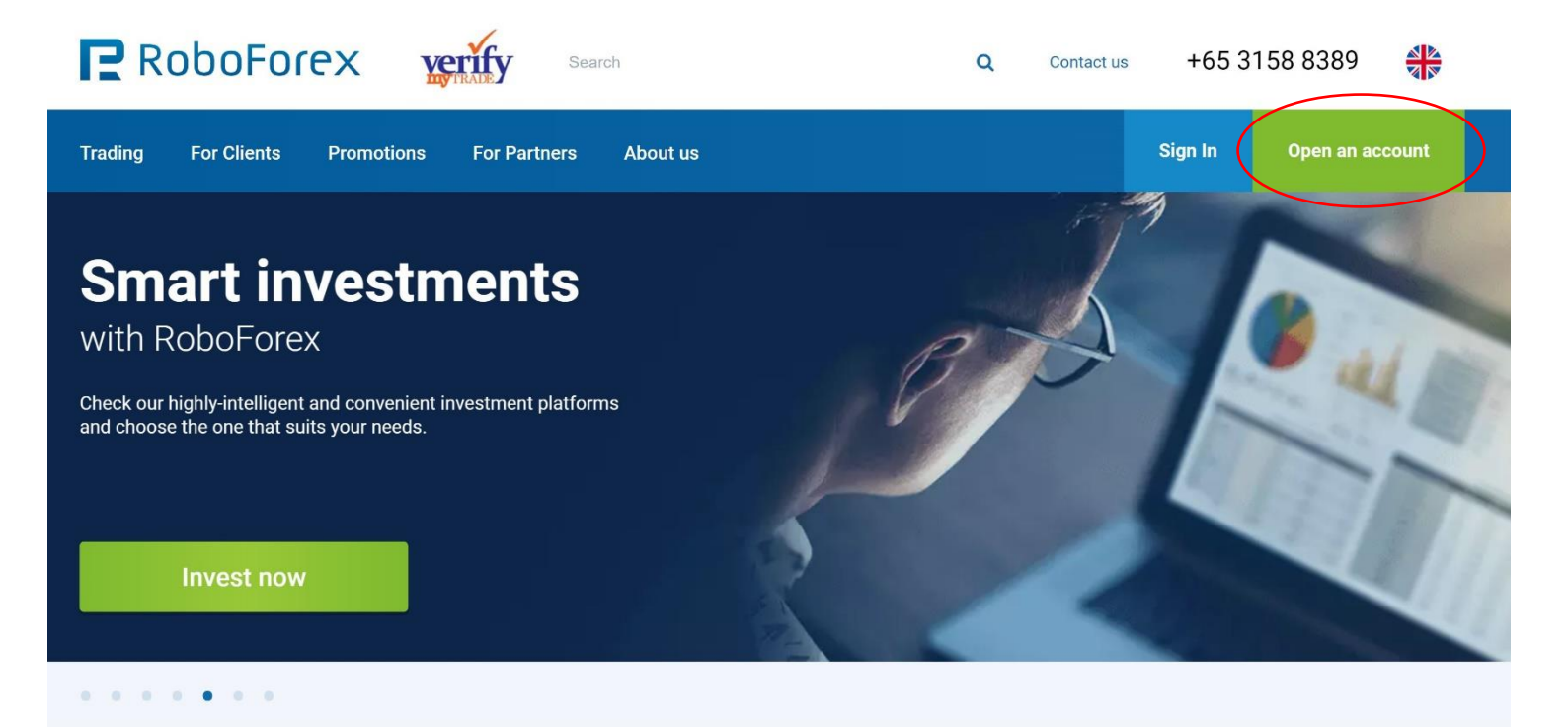

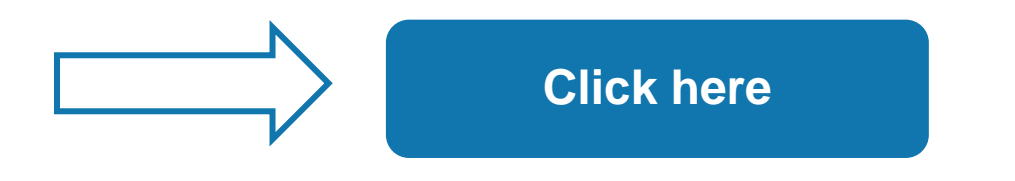

# 2. Schritt – Registriervorgang abschließen

Füllen Sie alle Felder aus und klicken Sie danach auf den Button "Nächster Schritt".

Den Registriervorgang abschließen und die E-Mail bestätigen.

| E-mail<br>First/Given/Middle name(s)                                                                                                    |                                                                                                    |                                                                                                    | E-mail<br>Your E-mail address will be used as a login. This<br>address will be used to send you the message<br>with the code to confirm the registration of your |
|----------------------------------------------------------------------------------------------------|----------------------------------------------------------------------------------------------------|----------------------------------------------------------------------------------------------------|----------------------------------------------------------------------------------------------------|
| Last/Family/Surname(s)                                                                                                    |                                                                                                    | <b>A</b>                                                                                                   | Members Area, as well as the messages to<br>confirm any other operations.                                                                                        |
| Mobile phone                                                                                                    | CH +41 🔻                                                                                                    |                                                                                                    | L                                                                                                    |
| <ul> <li>The provision of services by the that my activities are out of the understand the potential risks</li> <li>I confirm that I am at least 18 y</li> </ul>                                                                                           | e Company was initiated by my own excl<br>e scope of the European legal framework<br>they entail (full disclosure).<br>years old.                                                                                           | usive initiative. I understand<br>and protection and I                                                     |                                                                                                    |
| <ul> <li>The provision of services by the that my activities are out of the understand the potential risks</li> <li>I confirm that I am at least 18 y</li> <li>I consent to the use of web-broc</li> </ul>                                                 | e Company was initiated by my own excl<br>e scope of the European legal framework<br>they entail (full disclosure).<br>years old.<br>powser's cookie files and to the personal d                                            | usive initiative. I understand<br>and protection and I<br>ata processing.                                  |                                                                                                    |
| <ul> <li>The provision of services by the that my activities are out of the understand the potential risks</li> <li>I confirm that I am at least 18 y</li> <li>I consent to the use of web-broce</li> <li>I consent to receive E-mail mes news.</li> </ul> | e Company was initiated by my own excl<br>e scope of the European legal framework<br>they entail (full disclosure).<br>years old.<br>owser's cookie files and to the personal d<br>ssages with the information about the Co | usive initiative. I understand<br>and protection and I<br>ata processing.<br>mpany's offers and the latest |                                                                                                    |
| <ul> <li>The provision of services by the that my activities are out of the understand the potential risks</li> <li>I confirm that I am at least 18 y</li> <li>I consent to the use of web-bro</li> <li>I consent to receive E-mail mes news.</li> </ul>   | e Company was initiated by my own excl<br>e scope of the European legal framework<br>they entail (full disclosure).<br>years old.<br>owser's cookie files and to the personal d<br>ssages with the information about the Co | usive initiative. I understand<br>and protection and I<br>ata processing.<br>mpany's offers and the latest |                                                                                                    |

# 3. Schritt – Konto verifizieren

Um Ihren Gewinn auszahlen zu können, müssen Sie sich verifizieren.

Das geht bei RoboForex sehr schnell und unkompliziert.

Gehen Sie zu: "Profil" -> "Ihre Verifizierung" und befolgen Sie die Anweisungen, um Ihr Konto zu verifizieren. Wenn Sie alle Schritte durchlaufen haben, bekommen Sie eine E-Mail als Bestätigung und Ihr Verifizierungsstatus sollte nun wie auf dem unteren Bild aussehen.

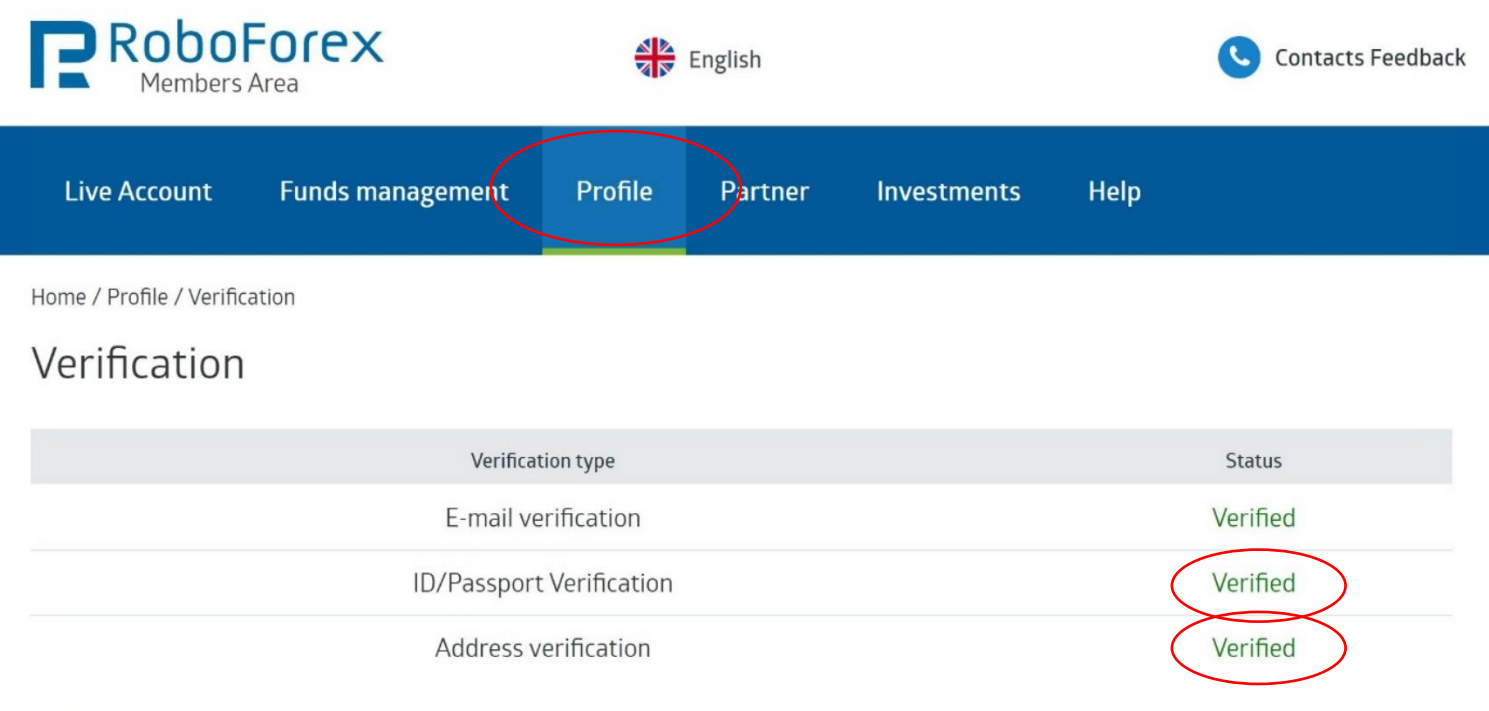

Verification is a procedure of documentary confirmation of your personal information. To complete the verification procedure, you have to confirm your identity (the passport verification) and your actual residence or address (the address verification).

#### Instructions

How to pass the verification using mobile phone without filling in the form in Members Area

How to take a picture correctly using web camera

Documents

# 4. Schritt – Trading Konto eröffnen

Öffnen Sie nun ein "Live Account" unter: "Kundenbereich" -> "Handelskonto"

(<u>A</u> WICHTIG: Eröffnen Sie für jede einzelne Strategie die sie abonnieren möchten ein eigenes Handelskonto)

- Trading Plattform: MetaTrader4
- Es ist wichtig das Sie ein REAL Trading Konto mit der Kontotype MT4 ProCent erstellen!
- Währung: EUR oder USD
- Hebel: 1:500
- Bitte fügen Sie den AFFILIATE CODE NAME "umtu" hinzu.

| Real               | Demo | CopyFX Trader | Contest |
|--------------------|------|---------------|---------|
| * Trading platform |      | MetaTrader 4  | •       |
| * Account Type     |      | MT4 ProCent   | •       |
| * Currency         |      | EUR           | •       |
| * Leverage         |      | 1:500         | •       |
| * Password         |      |               |         |
| * Confirm Password |      |               |         |
| Affiliate code     |      | umtu          |         |

## 5. Schritt – Geld einzahlen

Um einen Trader zu abonnieren, müssen Sie zuerst Geld auf ihr Handelskonto einzahlen.

Klicken Sie zuerst auf "Fondsmanagement"

Klicken Sie dann auf "Gelder einzahlen"

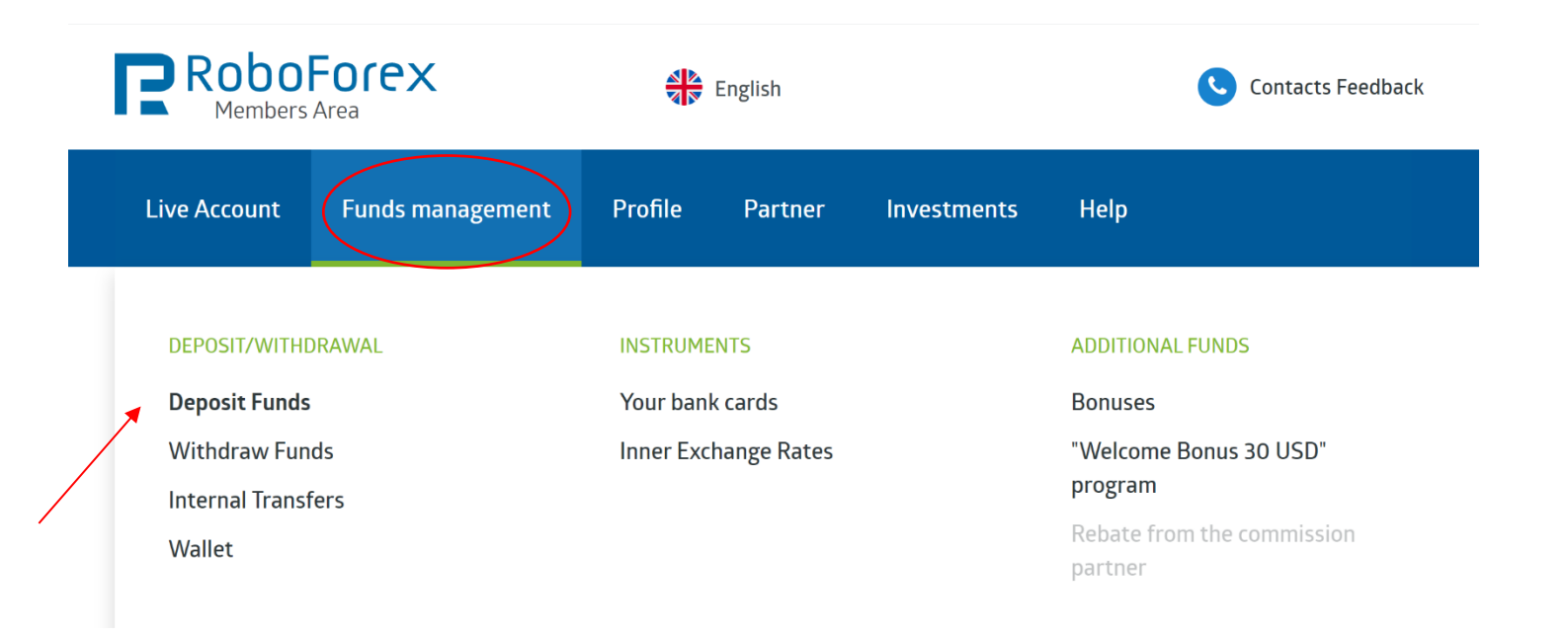

- a. Das Konto auswählen, das Sie gerade eröffnet haben.
- **b.** Danach wählen Sie aus auf welche Art Sie einzahlen möchten.
- c. Bitte die "Einfache Einzahlung" wählen. (Bitte keine Bonus Einzahlung wählen, die Bedingungen sind nur durch Eigenhandel zu erfüllen und für Copytrading nicht geeignet)
- d. Den Betrag eingeben, der vom Trader vorgegeben wurde.
- e. Auf Gelder einzahlen klicken und den Anweisungen folgen.

| Choose the account to deposit:                                                                                                | • Trade accoun      | t 🤞 .      |                                                                                                    | EUR 🔻                                                                   |                                                                           |
|----------------------------------------------------------------------------------------------------|---------------------|------------|----------------------------------------------------------------------------------------------------|-------------------------------------------------------------------------|---------------------------------------------------------------------------|
|                                                                                                    | O Wallet            | 🔁 Wa       | illet-USD                                                                                                    | o USD 🔻                                                                 | Wallet management                                                         |
|                                                                                                    |                     | Electronic | payments                                                                                                    |                                                                         | -                                                                         |
| <ul> <li>S Skrill</li> <li>NETELLER</li> <li>WebMoney</li> <li>Perfect Money</li> <li>AdvCash</li> <li>Pavsafecard</li> </ul> |                     |            | <ul> <li>Bitcoin</li> <li>Ethereum</li> <li>Ether, Lite</li> <li>Ether, USI</li> <li>Ether, USI</li> <li>Ether, USI</li> <li>Ether, Binance Content</li> </ul> | ecoin, Bitcoin Cash,<br>D Coin, Paxos, Truel<br>pin, Stellar, Tron, Car | Ripple, Zcash<br>JSD, GUSD, etc.<br>rdano, Waves, Monero, EOS, DOGE, etc. |
|                                                                                                    |                     | Bank       | cards                                                                                                    |                                                                         | -                                                                         |
| VISA/MasterCard (Ca                                                                                                    | ardPay)<br>nnectum) |            | China Unio                                                                                                    | nPay (via CardPay)<br>erCard (RUB, altern                               | ative method)                                                             |
|                                                                                                    |                     | RoboFore   | ex Wallet                                                                                                    |                                                                         | -                                                                         |
| RoboForex Wallet                                                                                                    | Account<br>Amount * | 7291864 😧  | Choose 🔻                                                                                                    | When de<br>amount a                                                     | positing your account, specify the<br>and the currency                    |

### Deposit Funds

## **6.Schritt** – Investmentstrategie abonnieren:

Wählen Sie nun eine oder mehrere Investmentstrategien aus

Durch das Anklicken der **blauen Buttons** kommen Sie zur jeweiligen Strategie. Bitte stellen Sie sicher, dass Sie sich zuvor ins Konto eingeloggt haben, bevor Sie den Button anklicken.

(A WICHTIG: Eröffnen Sie für jede einzelne Strategie die sie abonnieren möchten ein eigenes Handelskonto und abonnieren Sie nur immer 1 Strategie mit einem ihrer Handelskonten)

Mehr Informationen zu den jeweiligen Strategien finden Sie auf unserer CapitalBrothers - Homepage.

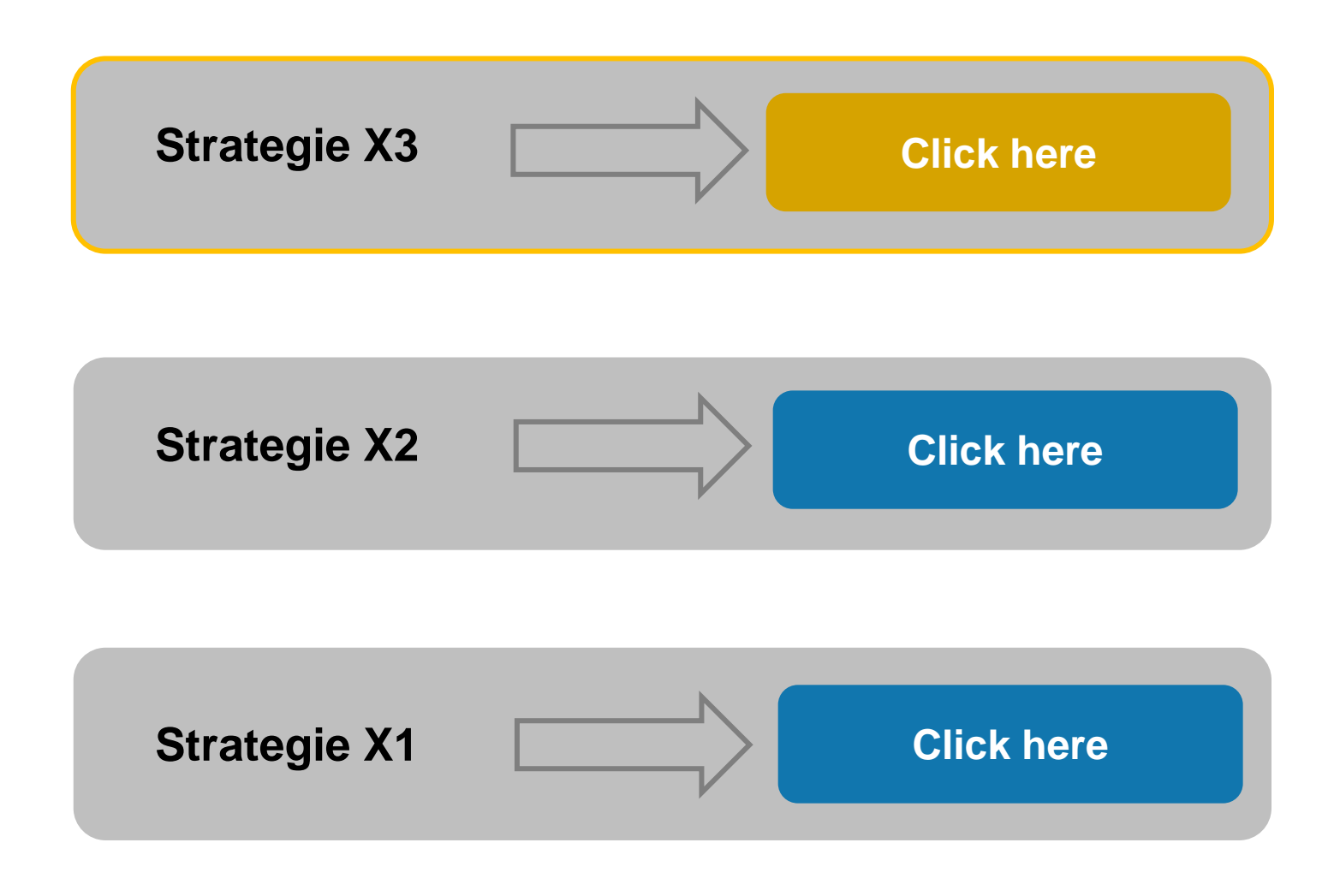

| Subscribe to TraderCommission20% of profitPayouts frequency1 weekCopying modeProportional                                        |                             |
|----------------------------------------------------------------------------------------------------|-----------------------------|
| Commission20% of profitPayouts frequency1 weekCopying modeProportional                                                           |                             |
| Payouts frequency1 weekCopying modeProportional                                                                                  |                             |
| Copying mode Proportional                                                                                                    |                             |
|                                                                                                    |                             |
| Subscribe to Trader<br>Customize manually.<br>By confirming the subscription, you agree to the conditions de<br>CopyFX service". | scribed in "Terms of use of |

Klicken Sie anschließend auf den Link "Manuell anpassen",

Danach wählen Sie den Kopiermodus **Proportional** mit dem Verhältnis von **1.00** und setzen einen **Haken** beim "**Abrunden des kopierten Volumenwerts"**.

Anschließend klicken Sie auf den Button **Trader Abonnieren**, um den Vorgang abzuschließen.

| Account number                 | 7291864               |
|--------------------------------|-----------------------|
| Server name                    | RoboForex ECN         |
| Account type                   | CopyFx ECN            |
| Verified                       | Yes                   |
| Account balance                | 10037.48 EUR          |
| Leverage                       | 1:500                 |
| Yield                          | 5.36%                 |
| (for all time)                 | 23.08 points          |
| Low risk                       | 214.58 EUR            |
| Open trades                    | -13.31 points         |
| Trades                         | 694                   |
| Profitable trades count        | 381 (54.89%)          |
| Average profit (points per t   | rade) 0.03            |
| Average trade time             | 5 hr. 26 min. 55 s.   |
| Max drawdown<br>(for all time) | -18.16%               |
| Worst profit                   | -5.11 points          |
| worst pront                    |                       |
| Best profit                    | 7.81 points           |
| Deseptone                      |                       |
| Active subscribers             | 1                     |
| Account opened, days           | 7                     |
| Undated                        | 10 May 2020           |
| opunen                         | 11:20 (GMT+3)         |
| Delay time                     | 0 minutes             |
| Trading strategy name          | Robo                  |
| The go                         | al of our investment  |
| strategy at a                  | Al Robo is to use our |

| settings status                                                                                                    |                                                                                  | Active                                                                                                    |
|----------------------------------------------------------------------------------------------------|----------------------------------------------------------------------------------|----------------------------------------------------------------------------------------------------|
| Starting date:                                                                                                    |                                                                                  | 03.05.2020                                                                                                    |
| Commission scheme:                                                                                                    |                                                                                  | Trader on profit                                                                                                    |
| Risk level:                                                                                                    |                                                                                  | Minimum                                                                                                    |
| Subscription mode:                                                                                                    |                                                                                  | Free                                                                                                    |
| Profit commission :                                                                                                    |                                                                                  | 20%                                                                                                    |
| Minimum deposit:                                                                                                    |                                                                                  | 1000 USD(911.6 EUR)                                                                                                    |
| Investment period:                                                                                                    |                                                                                  | 1 week                                                                                                    |
| Affiliate program                                                                                                    |                                                                                  |                                                                                                    |
| Affiliate commission                                                                                                    |                                                                                  | 20%                                                                                                    |
| Trades copy mode:                                                                                                    | Propor                                                                           | tional change                                                                                                    |
| The amount of active                                                                                                    | 1                                                                                |                                                                                                    |
| subscribers:                                                                                                    |                                                                                  |                                                                                                    |
| subscribers:<br>Forum URL:                                                                                                    | https://<br>37990                                                                | forum.roboforex.com/showthread.php?                                                                                    |
| subscribers:<br>Forum URL:<br>Trades copy mode:<br>Test (the transaction volum<br>other account types)<br>Flexible (flexible order cop<br>Trade volume (%)                                                                                                    | e is decreased up                                                                | forum.roboforex.com/showthread.php?<br>to 0.1 lots on Pro-Cent accounts, and up to 0.01 lots on<br>90%                 |
| subscribers:<br>Forum URL:<br>Tades copy mode:<br>Test (the transaction volum<br>other account types)<br>Flexible (flexible order cop<br>Trade volume (%)<br>Standard (coping full order                                                                                 | <pre>https://<br/>37990</pre>                                                    | forum.roboforex.com/showthread.php?<br>to 0.1 lots on Pro-Cent accounts, and up to 0.01 lots on<br>90%                 |
| subscribers:<br>Forum URL:<br>rades copy mode:<br>Test (the transaction volum<br>other account types)<br>Flexible (flexible order cop<br>Trade volume (%)<br>Standard (coping full order<br>Risky (risky order copying v                                                 | e is decreased up<br>bying volume)<br>er volume)<br>volume)                      | forum.roboforex.com/showthread.php?<br>to 0.1 lots on Pro-Cent accounts, and up to 0.01 lots on<br>90%                 |
| subscribers:<br>Forum URL:<br>rades copy mode:<br>Test (the transaction volum<br>other account types)<br>Flexible (flexible order cop<br>Trade volume (%)<br>Standard (coping full order<br>Risky (risky order copying v<br>Trade volume (%)                             | e is decreased up<br>aying volume)<br>er volume)<br>zolume)                      | forum.roboforex.com/showthread.php?<br>to 0.1 lots on Pro-Cent accounts, and up to 0.01 lots on<br>90%                 |
| subscribers:<br>Forum URL:<br>rades copy mode:<br>Test (the transaction volum<br>other account types)<br>Flexible (flexible order cop<br>Trade volume (%)<br>Standard (coping full orde<br>Risky (risky order copying v<br>Trade volume (%)<br>Proportional (flexible or | e is decreased up<br>bying volume)<br>er volume)<br>volume)<br>der copying volum | (forum.roboforex.com/showthread.php?<br>to 0.1 lots on Pro-Cent accounts, and up to 0.01 lots on<br>90%<br>125%<br>ne) |

Sie haben den Vorgang erfolgreich beendet

# Wir freuen uns Sie als Investor begrüßen zu dürfen

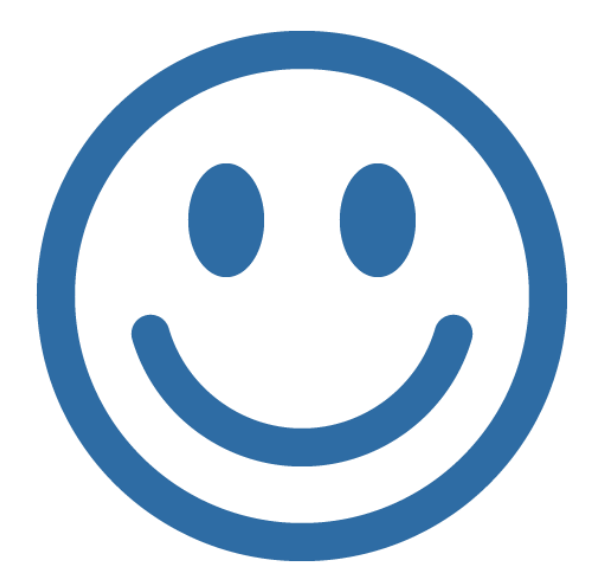

Ihr CapitalBrothers Team

# Wie kann ich Geld von meinem Tradingkonto auszahlen lassen?

- 1 Klicken Sie zuerst auf "Fondsmanagement"
- 2 Klicken Sie dann auf "Gelder auszahlen"
- 3 Wählen Sie den Zahlungsanbieter und befolgen Sie die Anweisungen.

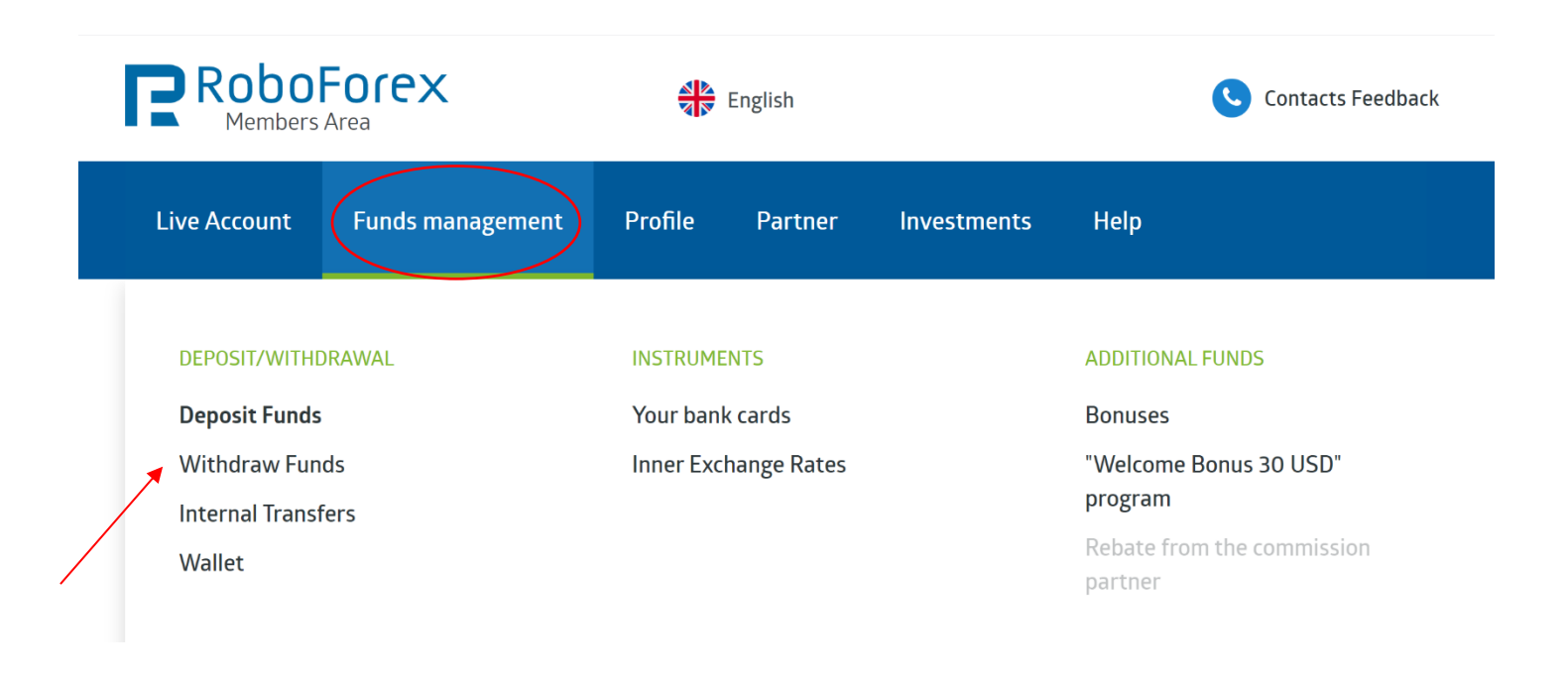

#### Withdraw Funds

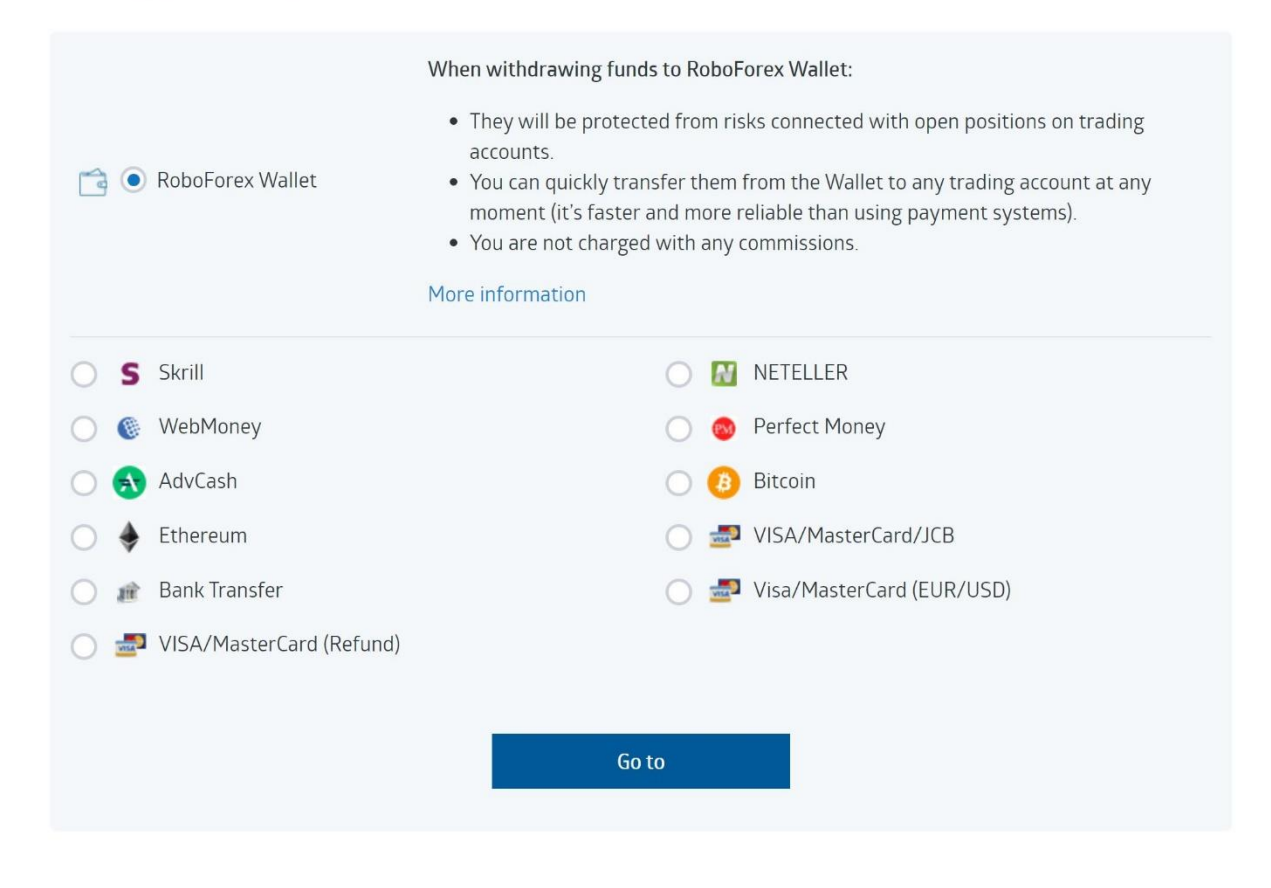

## AUSZAHLUNG OHNE GEBÜHR!

- Sie haben die Möglichkeit bei RoboForex Geld von Ihrem Konto abzuheben, ohne dafür Gebühren zu bezahlen. Dieser Service läuft auf permanenter Basis und ermöglicht es den Tradern, am 1. und 3.
   Dienstag eines jeden Kalendermonats eine kostenlose Auszahlung von RoboForex an den Anbieter seiner Wahl zu tätigen.
- Auszahlungen außerhalb der kostenfreien Tage kosten 1% und sind auch jederzeit ohne deabonnieren möglich.
- Es besteht auch die Möglichkeit das Geld intern kostenlos zu Ihrer Geldbörse zu transferieren, um es dort anzusammeln.

#### Copyright:

RoboForex Ltd is an international broker regulated by the IFSC. The license number is IFSC/60/271/TS.

RoboForex Ltd is a member of RoboMarkets RoboForex group together with RoboMarkets Ltd (CySEC license no. 191/13) and RoboMarkets LLC (certificate no. 15 dated 08.04.2019, issued by the National Bank of the Republic of Belarus).

The domain roboforex.com is owned by RoboMarkets Ltd.

**Risk Warning:** Trading with leveraged products such as Forex/CFDs involves high risk. You should not risk more than you can afford to lose. It is possible that you could lose your entire investment. You should not trade or invest if you do not fully understand the true extent of your risk of loss. When trading or investing you must always consider your level of experience. Trade copying services imply additional risks to your investments due to the nature of these products. If the risks involved appear unclear to you, please consult an external specialist for independent advice.

This PDF contains interactive buttons, by clicking on the info fields, you will always be linked to the appropriate page.

The investor earns a profit if the trader closes a week with minus,

must remain coupled, since with subscription and re-subscription again

Fees are incurred even if you are not yet back in the black.

If you don't want to receive new trades, then pause the trader.

# Kontaktieren Sie uns

Egal, ob Sie eine funktionelle oder technische Frage zu unserem **CB\_Robo** haben, Fragen zum Abonnement haben, Unterstützung bei RoboForex benötigen oder etwas anderes, unser Team ist bereit, alle Ihre Fragen zu beantworten. Verwenden Sie dazu unseren **Telegram Chat:** 

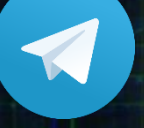

@Philipp\_info @Marco\_info

Neuigkeiten und Trading Ergebnisse finden Sie in unserem Telegram Kanal: www.t.me/cbllc

Join Our Telegram Channel